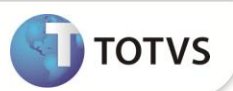

# Proporcionalização dos adicionais de confiança e transferência

| Produto           | : | Microsiga Protheus <sup>®</sup> Gestão de Pessoal Versão 11 |                    |   |          |
|-------------------|---|-------------------------------------------------------------|--------------------|---|----------|
| Chamado/Requisito | : | TGD286                                                      | Data da publicação | : | 22/03/13 |
| País(es)          | : | Brasil                                                      | Banco(s) de Dados  | : | Todos    |

Implementada a possibilidade de proporcionalizar o cálculo do adicional de confiança e de transferência, de acordo com os dias trabalhados no mês em que está sendo efetuado a rescisão do funcionário. Para esse controle, foram criados os mnemônicos **IPropAdCon** e **IPropAdTrf.** 

## Importante

O roteiro de cálculo da Rescisão foi alterado para o cálculo da proporcionalização.

#### PROCEDIMENTOS PARA IMPLEMENTAÇÃO

Para viabilizar essa melhoria é necessário aplicar o pacote de atualizações (Patch) deste chamado.

### PROCEDIMENTOS PARA UTILIZAÇÃO

#### **Pré-Requisito**

Informe os mnemônicos, conforme orientação a seguir:

| Mnemônico  | Conteúdo                                                                                           |
|------------|----------------------------------------------------------------------------------------------------|
| IPropAdCon | <ul> <li>.T habilita a proporcionalização.</li> <li>.F desabilita a proporcionalização.</li> </ul> |
| lPropAdTrf | .T habilita a proporcionalização.<br>.F desabilita a proporcionalização.                           |

Exemplo do cálculo dos adicionais de confiança e transferência de um funcionário mensalista, com salário base mensal de R\$6.000,00, que recebe 50% de adicional de confiança e 25% de adicional de transferência, que trabalhou 14 dias no mês da rescisão:

- a) Sem proporcionalização:
  - Adicional de confiança: 50% x R\$ 6.000,00 = R\$ 3.000,00.
  - Adicional de transferência: 25% x 6.000,00 = R\$ 1.500,00.
- b) Com proporcionalização:
  - Adicional de confiança: 50% x ( R\$ 6.000,00 / 30 \* 14 dias ) = R\$ 1.400,00.
  - Adicional de transferência: 25% x ( R\$ 6.000,00 / 30 \* 14 dias ) = R\$ 700,00

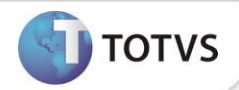

Exemplo do processo:

- 1. No Gestão de Pessoal (SIGAGPE) acesse Miscelânea / Cálculos / Rescisão (GPEM040).
- 2. Posicione em um funcionário que possua os adicionais de confiança e/ou transferência e clique em Cálculo.
- 3. Informe a configuração da rescisão do funcionário e preencha os campos conforme orientação do *help* de campo.
- 4. Verifique o cálculo efetuado pelo sistema.

#### **INFORMAÇÕES TÉCNICAS**

| Tabelas Utilizadas    | RCA – Mnemônicos.<br>SRA - Cadastro de Funcionários.<br>SRG - Cabeçalho de Rescisões.<br>SRR - Itens de Férias e Rescisões.<br>SRV - Cadastro de Verbas. |
|-----------------------|----------------------------------------------------------------------------------------------------|
| Funções Envolvidas    | GPEA300 - Cadastro de Mnemônicos.<br>GPEM040 - Cálculo da Rescisão.                                                                                      |
| Sistemas Operacionais | Windows®/Linux®                                                                                                    |

2